## v73 新機能 クイックガイド

## ラスタの式(クエリ)を使ったリージョンの作成

ご存知でしたか?...クエリで選択したラスタセル値を使ってリージョンを計算できます。

## ラスタの式(クエリ)を使ってリージョンを作成することで...

- ラスタオブジェクトを使ってリージョンを作成できます。
- クエリを使ってリージョン作成に使うラスタセル値を選択できます。
- 最小サブリージョンや、最小アイランド (島) のサイズを設定できます。
- [ジオツールボックス (GeoToolbox)] に加える前に、生成されたリージョンをプレビューできます。

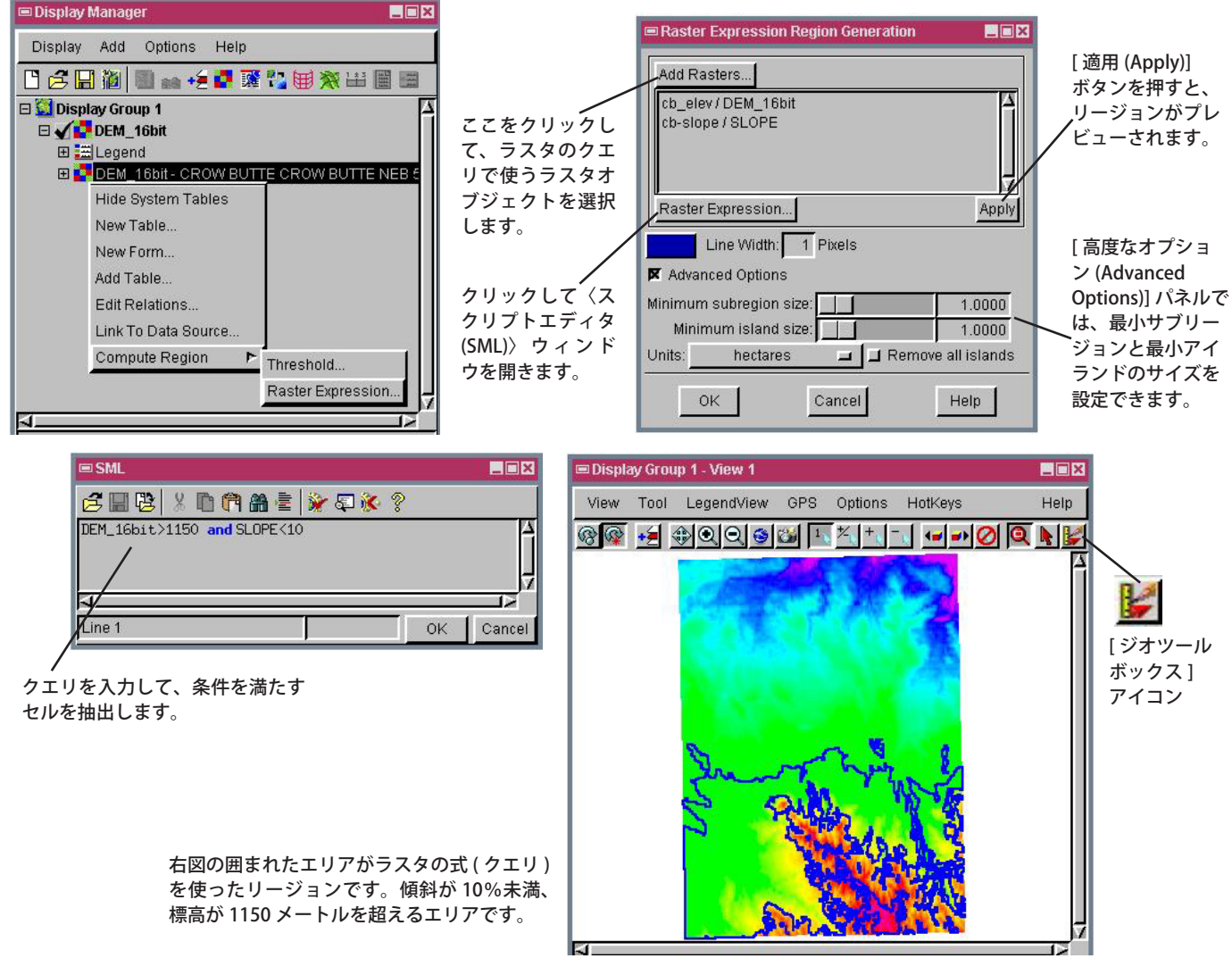

## ラスタの式(クエリ)を使ったリージョンの作成方法

- グレースケールのラスタオブジェクトを加え、レイヤ名の先頭の+(展開ボタン)をクリックし、ラスタの詳細を表示します。
- ラスタ名またはアイコンの上で右クリックします。
- 開いたメニューから [リージョンの計算 (Compute Region)]>[ラスタのDN 値調整 (Raster Expression)]を選択します。
- [ラスタレイヤの追加 (Add Rasters)] ボタンをクリックして、クエリで使うラスタオブジェクトを選択します。
- [ラスタの DN 値調整] ボタンをクリックして〈スクリプトエディタ (SML)〉ウィンドウを開きます。
- ラスタセル値を選択するクエリを入力します。
- [適用]ボタンをクリックして、一時リージョンをプレビューします。
- [OK] をクリックしてリージョンを生成し、[ジオツールボックス] を使って保存します。

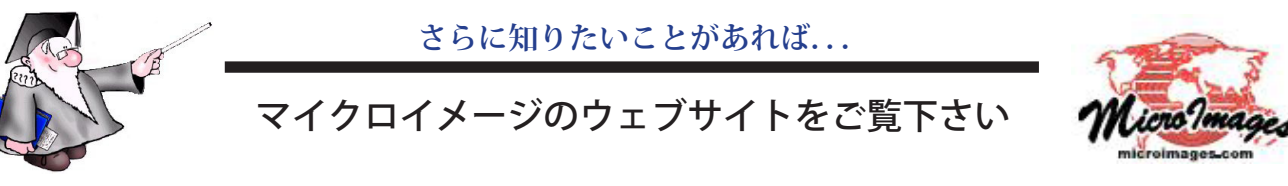